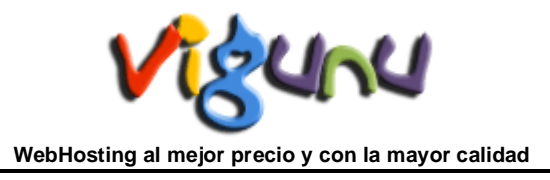

# Vaciar la CACHÉ del Navegador

En primera instancia informar que gracias al caché, el navegador no tiene que cargar las páginas cada vez que las visitamos ya que están en el disco duro. De este modo se acelera la navegación, especialmente si visitamos una misma página varias veces.

Antes de vaciar la caché de navegador, podemos probar a recargar la pagina sin hacer uso de la misma mediante las teclas **Ctrl+F5** (como hemos indicado se trata de recargar la pagina, por lo que debemos tenerla previamente cargada en el navegador para realizar este procedimiento).

Si aun así le sigue sin cargar correctamente, puede vaciar la caché del navegador junto con la de resolución DNS. A continuación le indicamos como vaciar la caché en los principales navegadores:

### En Mozilla Firefox:

Haga clic en el menú > 'Herramientas', situado en la parte superior del navegador y seleccione 'Opciones'.

- 1. Haga clic en 'Avanzado' y seleccione la pestaña de 'Red'.
- 2. Haga clic en 'Limpiar ahora' junto a 'Archivado en modo sin conexión'.
- 3. Haga clic en 'Aceptar'.

| Opciones                      |                                | _               | _              | _         | _                    |     |
|-------------------------------|--------------------------------|-----------------|----------------|-----------|----------------------|-----|
|                               | ۵.<br>رو                       |                 | 6              |           | ÷                    |     |
| Principal Pestañ              | ias Contenido                  | Programas       | Privacidad     | Seguridad | Avanzado             |     |
| General Red Actu              | ializar Cifrado                |                 |                |           |                      |     |
| Conexión                      |                                |                 |                |           |                      | _   |
| Configurar cómo               | o Firefox se conect            | a a Internet    |                | C         | onfiguración         | •   |
| Archivado de mo               | odo sin conexión –             |                 |                |           |                      |     |
| Usar <u>h</u> asta            | 50 🗘 MB de esp                 | acio para la ca | ché            |           | Limpiar ahora        |     |
| 🗹 Avisarme si                 | un si <u>t</u> io solicita gua | ardar datos par | a uso sin cone | xión      | E <u>x</u> cepciones |     |
| Los siguientes s<br>conexión: | itios web tienen da            | tos guardados   | para el uso en | modo sin  |                      |     |
|                               |                                |                 |                |           |                      |     |
|                               |                                |                 |                |           | Eļiminar             |     |
|                               |                                |                 |                |           |                      |     |
|                               |                                |                 |                |           |                      |     |
|                               |                                |                 |                |           |                      |     |
|                               |                                |                 | Aceptar        | Cancela   | ar Ayu               | įda |

Si aun así le sigue sin funcionar, puede probar a eliminar todos los archivos temporales de internet, dirigiéndose a "Herramientas", 'Limpiar datos privados'. Marcar todo excepto 'Contraseñas guardadas'.

| 😺 Limpiar datos privados 📃 🗖 🔀                 |
|------------------------------------------------|
| Vaciar ahora los siguientes elementos:         |
| 🗹 Historial de navegación                      |
| ☑ Historial <u>d</u> e descargas               |
| Eormularios guardados e historial de búsquedas |
| ⊠ C <u>a</u> ché                               |
| ☑ <u>C</u> ookies                              |
| Datos de sitios web sin conexión               |
| Contraseñas guardadas                          |
| ✓ Sesiones activas                             |
| Limpiar datos privados ahora Cancelar          |

#### **En Internet Explorer:**

Haga clic en el menú 'Herramientas' situado en la parte superior del navegador y seleccione 'Opciones de Internet'.

- 1. Haga clic en la pestaña 'General', situada en la parte superior del cuadro de diálogo.
- 2. Haga clic en 'Eliminar archivos' en 'Archivos temporales de Internet'.
- 3. Seleccione 'Eliminar todo el contenido sin conexión' marcando la casilla correspondiente.
- 4. Haga clic en 'Aceptar'.

| Opciones de :   | Interne                                                                                        | et                                |                        |                               | ? 🛛                     |
|-----------------|------------------------------------------------------------------------------------------------|-----------------------------------|------------------------|-------------------------------|-------------------------|
| Canaviana       | -                                                                                              | Decarac                           |                        | Oncies                        | non nunnandan           |
| Conexione       |                                                                                                | Program                           | 35<br>Duit             | opcioi<br>Copcioi             |                         |
| General         | 56                                                                                             | eguridad                          | Priv                   | /acidad                       | Concenido               |
| Página princip  | əl ——                                                                                          |                                   |                        |                               |                         |
| en en           | Para crear pestañas de página principal, escriba cada dirección<br>en una línea independiente. |                                   |                        |                               | oa cada dirección       |
| h               | tp://www                                                                                       | w.busca7.com                      | d.                     |                               | *<br>•                  |
| <u>U</u> sar ad | tual                                                                                           | U <u>s</u> ar predet              | erminada               | a Usar p                      | ágina en <u>b</u> lanco |
| Historial de e> | ploraciór                                                                                      | ı                                 |                        |                               |                         |
| 🔶 Elir<br>gu    | nine arch<br>ardadas (                                                                         | ivos temporal<br>e información    | es, histor<br>de formu | rial, cookies,<br>Iarios web. | contraseñas             |
|                 |                                                                                                |                                   | Elimi                  | nar                           | C <u>o</u> nfiguración  |
| Búsqueda –      |                                                                                                |                                   |                        |                               |                         |
| Ca              | mbie las (<br>squeda,                                                                          | opciones pred                     | etermina               | das de                        | Co <u>n</u> figuración  |
| Pestañas        |                                                                                                |                                   |                        |                               |                         |
| Ca<br>se        | mbie la fo<br>muestrar                                                                         | orma en que la<br>n en las pestai | is página<br>ĩas.      | s web                         | Configu <u>r</u> ación  |
| Apariencia      |                                                                                                |                                   |                        |                               |                         |
| Colores         |                                                                                                | <u>I</u> diomas                   | Eu                     | entes                         | <u>A</u> ccesibilidad   |
|                 |                                                                                                | Ace                               | ptar                   | Cancela                       | ar Apli <u>c</u> ar     |

# En Mozilla y Netscape:

- 1. Haga clic en el menú 'Editar' en la parte superior de su navegador y seleccione 'Preferencias'.
- 2. Haga clic en el signo '+' que aparece junto a 'Avanzadas'.
- 3. Seleccione 'Caché' en 'Avanzadas'.
- 4. Haga clic en 'Vaciar caché'.
- 5. Haga clic en 'Aceptar'.

| Preferencias                                                                                                    |                                                                                                    |
|----------------------------------------------------------------------------------------------------|----------------------------------------------------------------------------------------------------|
| Categoría                                                                                                    | Caché                                                                                                    |
| <ul> <li>Navigator</li> <li>Composer</li> <li>Privacidad y seguridad</li> <li>Avanzadas         <ul> <li>Scripts y plugins</li> <li>Navegación con te</li> </ul> </li> <li>Caché         <ul> <li>Proxies</li> <li>Config. de HTTP</li> <li>Inst. de software</li> <li>Rueda del ratón</li> <li>Sistema</li> </ul> </li> </ul> | Configuración de la caché         La caché mantiene en su disco duro copias de las páginas web visitadas frecuentemente (aunque al pulsar Recargar siempre se mostrará la última versión de una página).         Caché:       50       MB       Vaciar caché         Carp. caché:       C:\DOCUMENTS AND SETTINGS\ANONIMO\DATOS DE       Elegir carpeta         Los archivos de la caché serán guardados en una subcarpeta llamada "Cache" del directorio que especifique. Debe reiniciar Mozilla para que los cambios tengan efecto.         Comparar la página de la caché con la página de la red:       O Una vez por sesión         O Cuando la página ha caducado       Nunca         Precarga de enlaces       Precargar las páginas web cuando no se efectúe otra operación, de manera que los enlaces en las páginas web diseñadas para ello puedan cargarse más rápido. |
|                                                                                                    | Aceptar Cancelar Ayuda                                                                                                    |

En Netscape seleccionaremos "Vaciar caché de memoria":

| F | Preferencias                                                                                                    |                                                                                                    | × |
|---|----------------------------------------------------------------------------------------------------|----------------------------------------------------------------------------------------------------|---|
|   | Categoría                                                                                                    | Caché                                                                                                    | 1 |
|   | <ul> <li>Apariencia</li> <li>Navigator</li> <li>Composer</li> <li>Correo/Grupos de not</li> <li>Instant Messenger</li> <li>ICQ</li> <li>Privacidad &amp; seguridad</li> <li>⇒ Avanzadas</li> <li>-Secuencias de co</li> <li>-Caché</li> <li>-Proxy</li> <li>-Conexiones de re</li> <li>-Instalación de soft</li> <li>-Rueda del ratón</li> <li>-System</li> <li>Desconexión y espaci</li> </ul> | Definir opciones de caché         El caché conserva en el disco duro copias de las páginas web que visita con frecuencia. Esto permite reducir el tiempo de conexión a Internet. (Si hace clic en Recargar, aparecerá siempre la última versión de la página.)         Caché de memoria([):       4096       KB       Vagiar caché de memoria         Caghé de disco:       50000       KB       Vaciar caché de disco         Carpeta de caché de disco:       C:\DOCUMENTS AND §       Elegir carpeta         Los archivos de caché se almacenarán en una subcarpeta llamada "Caché" del directorio especificado. Reinicie       Netscape para que los cambios surtan efecto.         Compara la página en caché con la página       ©       Cada vez que veo la página         @       Cuando caduca la página       ©         @       Una vez por sesión       Nunca |   |
|   |                                                                                                    | Aceptar Cancelar Ayuda                                                                                                    | ) |

# En Safari:

- 1. Abra el menú 'Edición' en la barra de herramientas de su navegador.
- 2. Seleccione 'Vaciar caché'.
- 3. Haga clic en 'Vaciar' en el cuadro de diálogo.

| Archivo | Edición Visualización Historia   | al Favoritos | Ventana | Ayuda  |
|---------|----------------------------------|--------------|---------|--------|
| < >     | Deshacer                         |              |         | Ctrl+Z |
| m A     | Rehacer                          |              | Ctrl+S  | hift+Z |
|         | Cortar                           |              |         | Ctrl+X |
|         | Copiar                           |              |         | Ctrl+C |
|         | Pegar                            |              |         | Ctrl+V |
|         | Eliminar                         |              |         | Del    |
|         | Seleccionar todo                 |              |         | Ctrl+A |
|         | Autorrelleno de formulario       | Ctrl+S       | hift+A  |        |
|         | Buscar                           |              | •       |        |
|         | Ortografía y gramática           |              |         | )      |
|         | Navegación privada               |              |         |        |
|         | Restaurar Safari                 |              |         |        |
|         | Vaciar caché                     |              | Ctrl    | +Alt+E |
|         | ✓ Bloquear ventanas de aparición | automática   | Ctrl+S  | hift+K |
|         | Preferencias                     |              |         | Ctrl+, |

# Caché de resolución DNS

Puede que tengamos otro tipo de caché en nuestro ordenador que hace referencia a la resolución DNS y que podemos vaciar de la siguiente forma:

#### **En Windows:**

Debe dirigirse a Inicio - Ejecutar y escribir el comando "cmd" (sin las comillas) y pulsar "Aceptar". En la consola de comandos escriba "ipconfig /flushdns". Si el comando se ha ejecutado correctamente le debería aparecer: "Se vació con éxito la caché de resolución de DNS."

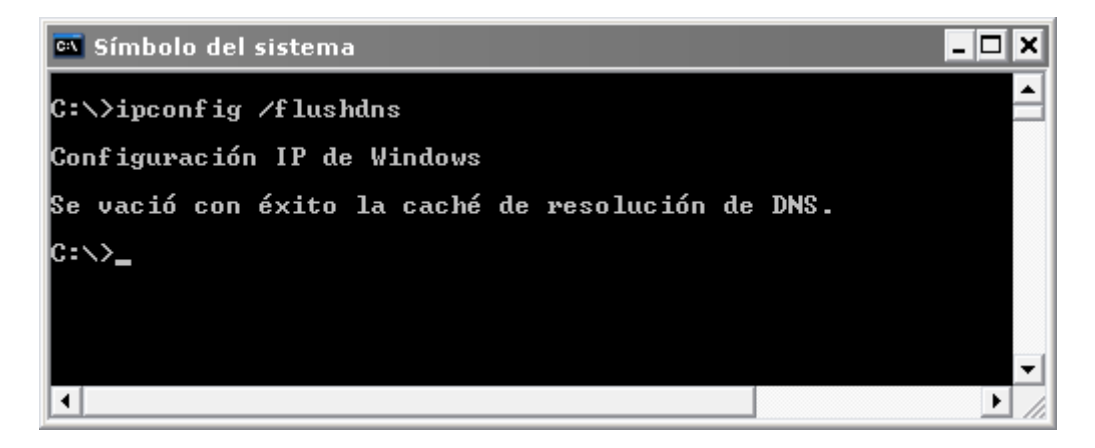

### En MAC:

El comando a ejecutar en un terminal es: lookupd -flushcache. En el caso de las nuevas versiones (Leopard), es posible que deba utilizar dscacheutil -flushcache.

#### **En Linux:**

En Linux, para eliminar la caché de resolución DNS deberemos restablecer el demonio "nscd". Para ello utilizaremos el comando `/etc/init.d/nscd restart`, en un terminal SSH.

Para obtener mas información sobre Navegadores : <u>http://es.wikipedia.org/wiki/Navegador\_web</u>

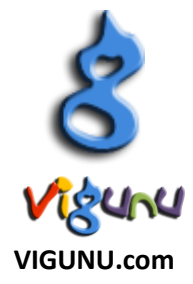